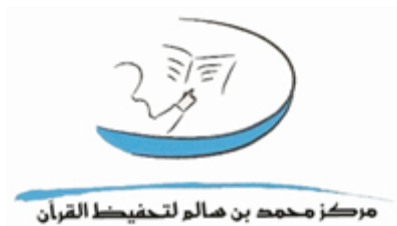

كيفية استخدام الموقع صفحة المعلم ٢٠١٧-٢٠١٦

# مشروع التحول الالكتروني

## المحتوى

| محتوى۲                           |
|----------------------------------|
| لمفحة الدخول                     |
| منفحة الرئيسية بعد الدخول للمعلم |
| حلقات                            |
| صفحة دائم                        |
| خروج                             |

# مشروع التحول الالكتروني

#### صفحة الدخول

اسم المستخدم هو نفسه الرقم الوظيفي مثاله:

F201201 / M201104

و كلمة السريتم تفعيلها عن طريق المشرف التقني (بعد أن يضيف السكرتير الموظف يظهر الرقم الوظيفي و من ثم المشرف التقني يفعله ويعين الرقم السري )

| ic/login.aspx | الدخول ھ   ۵ - ۹<br>English     | ×                                                       |                                                 | الأحد 24 ربيع الناني 1438 22 يناير 2017 |                  | <u>الدخول</u>   |
|---------------|---------------------------------|---------------------------------------------------------|-------------------------------------------------|-----------------------------------------|------------------|-----------------|
|               |                                 |                                                         |                                                 |                                         |                  |                 |
|               | U.Y                             |                                                         |                                                 |                                         |                  |                 |
|               | مرکز محمد بن مالع لتحفیظ القرآن | البث المباشر                                            | اتصل بنا                                        | يات و الأخبار  صدارات المركز            | عن المركز الفعاا | الصفحة الرئيسية |
| {             |                                 |                                                         |                                                 |                                         |                  |                 |
|               |                                 |                                                         |                                                 |                                         | الدخول           | اسم المستخدم:   |
|               |                                 |                                                         |                                                 |                                         | Log In           | كلمة السر:      |
|               |                                 | ر محمد سالم بن بخيت 2016<br>إسلامية والعمل الخيري – ديي | طبع محفوظة لمركر<br>براف <u>دائرة الشؤون ال</u> | حقوق الد<br>تحت إش                      |                  |                 |

## الصفحة الرئيسية بعد الدخول للمعلم

| cher/default.aspx | ,Ω → Ċ 🧔 localhost              | :     | ¢                    |                 |         |                               |            |                |                |
|-------------------|---------------------------------|-------|----------------------|-----------------|---------|-------------------------------|------------|----------------|----------------|
| <<br><<br><       |                                 |       | <u>خروح</u>          |                 |         | بيع الثاني 1438 22 يناير 2017 | الأحد 24 ر | ىرحبا بك بسمة  | ×<br>×<br>×    |
| $\langle$         | مركز محمد بن سالم لتحفيظ القرأن |       |                      |                 |         |                               |            |                | Х              |
| K                 |                                 | البحث | الاختبار التجريبي    | التقارير        | الخطط   | جدول العام                    | الحلقات    | لصفحة الرئيسية | ۱ <sub>X</sub> |
| 2                 |                                 |       |                      |                 |         | الدرائلهي                     |            | لصفحة الرئيسية | <b>.</b>       |
|                   |                                 | 2016  | کز محمد سالم بن بخیت | لطبع محفوظة لمر | حقوق ال |                               |            |                |                |

#### الحلقات

و يضم ماهو موضح في الصورة حاليا

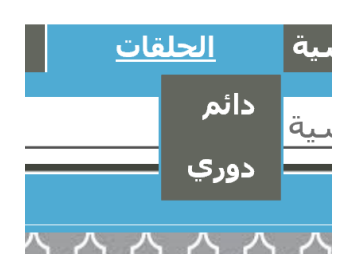

| مشروع التحول الالكتروني                                                                                                    |          |  |  |  |  |
|----------------------------------------------------------------------------------------------------|----------|--|--|--|--|
| فحة دائم                                                                                                    |          |  |  |  |  |
| مرحبا بك بسمة الأحد 24,                                                                                                    |          |  |  |  |  |
| الصفحة الرئيسية الحلقات<br>الصفحة الرئيسية > الحلقات<br>تلاو³1 √<br>بيانات ماتم تسمعيه اليوم                                                                                                    |          |  |  |  |  |
| على المعلم أن يختار الحلقة، الحلقة الأولى لا تعمل تلقائيا فعلى المعلم اختيار حلقة أخرى إن كانت<br>لقته المراد تسجيل حضور و معلومات الحفظ للطالب هي الحلقة الأولى {كما هو موضح في الصورة<br>ملاه اسم تلاوة ١} | حا<br>أع |  |  |  |  |

| ر<br>الصفحة الرئيسية الحلقات<br>X                                  |
|--------------------------------------------------------------------|
| الصفحة الرئيسية > الحلقات<br>∖[المحادلة-التحريم ✔]                 |
| × المتابعة اليومية للحلقة تسجيل الغياب                             |
| الم تسمعية اليوم                                                   |
|                                                                    |
| بعد اختيار الحلقة ، على المعلم الضغط على "المتابعة اليومية للحلقة" |

و ستظهر أسماء الطلبة تحت هذه الحلقة

|                                                                                       | لتحول الالكتروني                                           | مشروع                                                                                                    |  |
|---------------------------------------------------------------------------------------|------------------------------------------------------------|----------------------------------------------------------------------------------------------------|--|
| . على "select"                                                                        | ب<br>الغياب<br>اختر ب<br>اختر ب<br>عم<br>عمال و ذلك بالضغط | الصفحة الرئيسية > الحلقات<br>المجادلة-التحريم √<br>المتابعة اليومية للحلقة تسجيل الغيا<br>المائلية اليومية للحلقة تسجيل الغيا<br>الاسم الرقم الطلابي الحضور<br>Select []<br>بيانات ماتم تسمعيه اليوم<br>بيانات ماتم تسمعيه اليوم<br>بيانات ماتم تسمعيه اليوم |  |
| rr/talhalaqat.aspx P - C المحافظ<br>المحافظ القرآن<br>مرکز محمد بن مالو لتحفيط القرآن | ×<br>خروح                                                  | –<br>مرحبا بك بسيمة الأحد 24 رسع الثاني 1436 22 يابر 2017                                                                                                    |  |
|                                                                                       | النفارير الاحتيار التحرييي البحت<br>تسجيل الغراب           | الصفحة الرئيسية الحلقات حدول العام الخطط<br>الصفحة الرئيسية > الحلقات<br>المجلالة التحريم ↓<br>التابعة اليربية للحلقة<br>الاسم الرقم الطلابي الحضور الفياب<br>الاسم الرقم الطلابي الحضور الفياب                                                              |  |

|                                                   | اختر <ul> <li>اختر </li> </ul> | Select فريدة بنتوهي F20161983026 □<br>Select هالة عمر F20151980015 □ |  |  |  |  |
|---------------------------------------------------|--------------------------------|----------------------------------------------------------------------|--|--|--|--|
| التقدير الحضور على مستوى<br>التقدير الوقت التجويد | الحفظ                          | لاسم                                                                 |  |  |  |  |
| من 💙 الدي 💙 الفتر 💙 الفتر 💙                       | إلى السورة المجائلة 🗸          | فريدة من السورة<br>F20161983026 بنتوهي المجادلة 🗸                    |  |  |  |  |
| المراجعة القريبة/البعيدة المراجعة القديمة         | حفظ                            | $\sim$                                                               |  |  |  |  |
|                                                   |                                | بيانات ماتم تسمعيه اليوم                                             |  |  |  |  |
| حفوق الطبع محفوظة لمركز محمد سالم بن بحبت 2016    |                                |                                                                      |  |  |  |  |

و من ثم يتم اختيار ما تم تسميعه و الضغط على حفظ

| halaqat.aspx                              | calhost ×                                 |                 |                                                 |                                           |                                      |
|-------------------------------------------|-------------------------------------------|-----------------|-------------------------------------------------|-------------------------------------------|--------------------------------------|
| مر معدم من مالو لتحفيظ القيان             | خروع                                      |                 | 2017 يىلىر 2017                                 | الأحد 24 ربيع الثاني                      | <del>ي</del> با بك بسمة              |
|                                           | الاختبار التجريبي البحث                   | التقارير        | ول العام الخطط                                  | الحلقات جد<br>ال                          | بفحة الرئيسية                        |
|                                           |                                           |                 |                                                 | لحلقات                                    | فحة الرئيسية > ا                     |
|                                           |                                           |                 |                                                 |                                           | جادلة-التحريم 🗸                      |
|                                           | تسجيل الغياب                              |                 |                                                 |                                           | لمتابعة اليومية للحلقة               |
|                                           |                                           |                 | ور الغياب<br>اختر 🗸                             | رقم الطلابي الحضو<br>F201519800 🗌         | <b>الاسم الر</b><br>15 هالة عمر Sele |
| الحضور مستوى<br>التقدير على الوقت التجويد |                                           | الحفظ           |                                                 |                                           | الاسم                                |
| د ۷ [متأخر/ة ۷] جبد                       | من 7 🎔 الدي 11 👻 🚓                        |                 | إلى السورة <b>المنافقون ∨</b>                   | يدة من السورة<br>وهي المناف <i>ق</i> رن ✔ | <sup>فري</sup><br>F2016198302 بنت    |
|                                           | المراجعة القريبة/البعيدة المراجعة القديمة | و الحضور للطالب | حفظ<br>تم اضافة معلومات الحفظ و<br>F20161983026 |                                           |                                      |
|                                           |                                           |                 |                                                 |                                           |                                      |

## مشروع التحول الالكتروني

إن كان للطالب مراجعة بعيدة أو قديمة يضغط المعلم على الزر المناسب و الضغط على الزر الذي يليه:

|                                                                   | الدراسي '                                                                                                    |
|-------------------------------------------------------------------|----------------------------------------------------------------------------------------------------|
| /                                                                 | الصفحة الرئيسية > الحلقات                                                                                                    |
| تسجيل الغياب                                                      | المجدندالتحريم V<br>المتنبعة اليومية للحلقة<br>الاسم الرقم الطلابدي الحضور الغياب<br>Select هالة عمر 2015198015 الختر V                   |
| التقدير الحضور مستوى ر<br>التقدير على الوقت التجويد               | الاسم الحفظ                                                                                                    |
| من 🕇 🔍 الی (۱۱ 🔍 جید 🔍 استُفَرْءُ 🔍 جید 🔍                         | فريدة من السورة<br>F20161983026 بنتوهي المنافرن 💙                                                                                         |
| المراجعة القريبة/البعيدة المراجعة القنيمة                         | حفظ<br>تم إضافة معلومات الحفظ و الحضور للطالب<br>F20161983026                                                                             |
| مراجعة القربية التقدير                                            | الاسم ال                                                                                                    |
| من <b>1                                   </b>                    | جورية ينتوهي من السورة (العشر ) إلى السورة (العشر ) والمدينة الرية/الميوة (العشر ) من السورة المراجعة التريية/الميوة معلمات المراجعة التر |
| <u></u>                                                           | بيانات ماتم تسمعيه اليوم                                                                                                    |
| ر محمد سالم بن بحیث 2016<br>/ / / / / / / / / / / / / / / / / / / | حقوق الطبع محقوظة لمرك<br>                                                                                                    |

بعد تسجيل التسميع لكل طالب فقد تم تسجيل حضوره ، ثم في النهاية إن كان هناك غياب يختار المعلم هل هناك عذر أم لا ثم يضغط على تسجيل الغياب

| نبار التجريبي البحث                                                                                   | تطط التقارير الاخ                | جدول العام الع                      | الحلقات                          | الصفحة الرئيسية               |
|----------------------------------------------------------------------------------------------------|----------------------------------|-------------------------------------|----------------------------------|-------------------------------|
|                                                                                                    |                                  |                                     | الحلقات                          | الصفحة الرئيسية >             |
|                                                                                                    |                                  |                                     |                                  | المجادلة-التحريم 🗸            |
| تسجيل الغياب                                                                                          |                                  |                                     |                                  | المتابعة اليومية للحلقة       |
| <                                                                                                    |                                  | حضور الغياب<br>] <mark>بخر √</mark> | رقم الطلابي الـ<br>F2015198001 [ | الاسم ال<br>Select هالة عمر 5 |
| التقدير الحضور مستوى<br>التقدير على الوقت التجويد                                                     | الحفظ                            |                                     |                                  | الاسم                         |
| ر الله الله الله المُنْافر/ة ٧ (مَنْافر/ة ٧ (مَنْافر/ة ٧ ) (مَنْافر/ة ٧ ) (مَنْافر/ة ٧ ) (مَنْافر/ة ٧ | قۇن ✔ من                         | يرة الدالسورة البنا<br>٧            | يدة من السو<br>نوهي المنافقون    | فر<br>F20161983026 بن         |
| راجعة القريبة/البعيدة المراجعة القديمة                                                                | حفظ                              |                                     |                                  |                               |
|                                                                                                    | ت الحفظ و الحضور للطالب          | تم اضافة معلوما،<br>F20161983026    |                                  |                               |
| عة القريبة التقدير                                                                                    | المراج                           |                                     |                                  | الاسم                         |
| من 1 🖌 إلى 10 🖌 جيد 🗸                                                                                 | السورة الحشر 🗸                   | لسورة العشر 🗸 إلى                   | يدة بنتوهي من ا                  | F20161983026 فر               |
|                                                                                                    | حفظ المر اجعة القريبة/البعيدة    |                                     |                                  |                               |
| بعيدة للطالب و تمت اضافة حضوره مسبقا                                                                  | ضافة معلومات المراجعة القريبة/ال | تم ا                                |                                  | í                             |
|                                                                                                    |                                  |                                     | اليومر                           | بيانات ماتم تسمعيه            |
| د سالم بن بخيت 2016                                                                                   | حفوق الطبع محفوظة لمركز محم      |                                     |                                  | P                             |

لمشاهدة ما تم تسميعه إعادة خطوة اختيار الحلقات دائم ثم اختيار الحلقة و ستظهر قائمة ما تم تسميعه حاليا

# مشروع التحول الالكتروني الصفحة الرئيسية الحلقات جدول المحادلة-التحريم ٧ المجادلة-التحريم ٧ المتابعة اليومية للحلقة تسجيل الغياب

#### بيانات ماتم تسمعيه اليوم

الاسم: فريدة بنتوهي من السورة: المنافقون الآية: 7 إلى السورة: المنافقون الآية: 11

## اختبار الأجزاء هذه الصفحة لاختبار الطلبة اختبارات الأجزاء

الصفحة الرئيسية الحلفات جدول العام نعديل الرفم الحطط النفارير ا<u>حتار الأحراء</u> البحت الصفحة الرئيسية كيفية استخدام الموقع <u>تم التحيث</u> يرجى الضغط هنا يرجى العام إن كان الطالب قد غير حلقته ، يتم إبلاغ السكرتير ليتم نقله إن كان هناك تغيير في منهج الحلقة يرجى التواصل مع المدير

### أولا يتم اختيار الحلقة

الصفحة الرئيسية > الاختبارات > اختبار الأجزاء الحلقة [خثر الحلثة ✔ بيانات ماتم تسمعيه اليوم من الحفظ لا توجد بيانات

## وبعد ذلك "تسجيل اختبارات المراجعة القديمة"

\*ملاحظة: اختبارات الحفظ غير مفعلة.

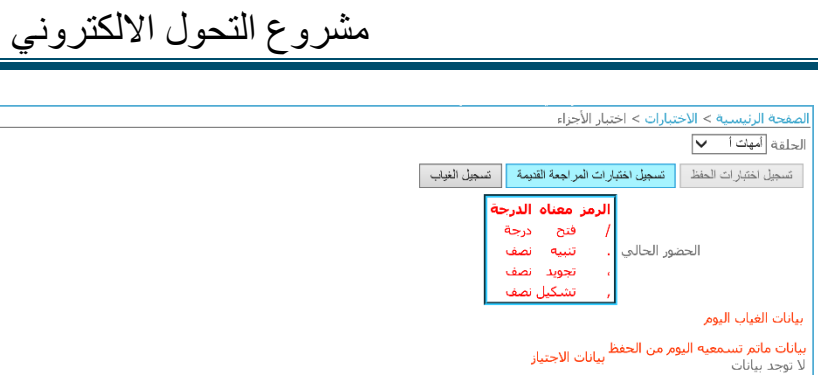

# ومن ثم اختيار اسم الطالبة المراد اختبارها

|                    |               |              |        |                 | ة الرئيسية > الاختبارات > اختبار الأجزاء  | الصفحا                  |
|--------------------|---------------|--------------|--------|-----------------|-------------------------------------------|-------------------------|
|                    |               |              |        |                 | ة أمهات ا                                 | الحلقة                  |
|                    |               |              | الغياب | ة القديمة تسجيل | يل اختبارات الحفظ منجيل اختبارات المراجعة | تسج                     |
|                    |               | Ņ            | الغيا  | الرقم الطلابي   | الاسم                                     |                         |
|                    |               | ×            | الختر  | F20141985012    | <u>S</u> علا سمیح داود کلبونه             | <u>elect</u>            |
|                    |               | $\checkmark$ | الحتر  | F2015197804     | S هدی سفیر جاوي                           | elect                   |
|                    |               | ~            | اختر   | F2015197405     | S عره صلاح بسيوني سيد احمد                | elect                   |
| الدمز معناه الدرجة |               | ~            | الختر  | F2015197306     | S مدية صالح بلال الطاير المري             | elect                   |
| / فتح درجة         |               | ~            | اختر   | F2015198607     | دولة علبي Si                              | elect                   |
| ، تنبيه نصف        | الحضور الحالي | ~            | الحقر  | F2015196909     | ی فدوی حسان یونس سانقرط Se                | elect                   |
| ، تجوید نصف        |               | ~            | اختر   | F20151986010    | S آمنة كرم حسين آميري                     | elect                   |
| , تشكيل نصف        |               | ~            | اختر   | F20151985011    | Se ايمان الكزوزي                          | elect                   |
|                    |               | <b>~</b>     | الختر  | F20151979012    | Se هياء سيف عبدالله سيف                   | elect                   |
|                    |               | ~            | اختر   | F2013195104     | S فاطمة سـليمان مصطفى شعت                 | elect                   |
|                    |               | ~            | اختر   | F2002195002     | Se فاطمة سيف محمد بالحصا الشامسي          | elect                   |
|                    |               | ~            | اختر   | F2007195003     | Se رویة مطر سعید                          | elect                   |
|                    |               |              |        |                 | الغياب اليوم                              | بيانات                  |
|                    |               |              |        | ىتياز           | ، ماتم تسمعيه اليوم من الحفظ<br>ند بيانات | <b>بیانات</b><br>لا توج |

### وتظهر بعد ذلك الأسئلة أسفل الصفحة، ويتم اختيار مقرر الاختبار

|                           |             |           |           | ملقة أمهات ا                                   |
|---------------------------|-------------|-----------|-----------|------------------------------------------------|
|                           | ياب         | تسجيل الغ | ة القديمة | تسجيل اختبارات الحفظ متسجيل اختبارات المراجعة  |
|                           | الفيات      | طلابي     | الرقم ال  | الاسم                                          |
|                           | قر 🗸        | F20141    | 985012    | Selec علا سميح داود كلبونه                     |
|                           | قر. 🗸       | F2015     | 197804    | Selec هدی سفیر جاوي                            |
|                           | ىئر 🗸       | F2015     | 197405    | Selec عره صلاح بسيوني سيد احمد                 |
| الدمد معناه الدرجة        | قر 🗸        | F2015     | 197306    | Selec مدية صالح بلال الطاير المري              |
| / فتح درجة                | ىتر 🗸       | F2015     | 5198607   | Selec نهلة علبي                                |
| الحضور الحالي ، تنبيه نصف | ىتر. 🗸      | F2015     | 5196909   | Selec فدوی حسان یونس سانقرط                    |
| ، تجوید نصف               | ىتر 🗸       | F20151    | 986010    | Selec آمنة كرم حسين آميري                      |
| , تشکیل نصف               | قر 🗸        | F20151    | 985011    | Selec ايمان الكزوزي                            |
|                           | ىتر. 🗸      | F20151    | 979012    | Selec هياء سيف عبدالله سيف                     |
|                           | ئر 🗸        | F2013     | 8195104   | Selec فاطمة سليمان مصطفى شعت                   |
|                           | قر 🗸        | F2002     | 195002    | Selec فاطمة سيف محمد بالحصا الشامسي            |
|                           | ىتر 🗸       | F2007     | 195003    | Selec رویة مطر سعید                            |
|                           |             |           |           | بانات الغياب اليومر                            |
|                           |             |           |           | الاسم مقرر الاختبار                            |
|                           |             |           |           | F2007195003 روبة مطر سعيد الجزء 1 🗸            |
|                           | سزال الخامس | لرابع ۱   | السزال    | السؤال الأول السؤال الثاني السؤال الثالث       |
|                           |             |           | نتياز     | انات ماتم تسمعيه اليوم من الحفظ<br>توجد بيانات |

ومن ثم يتم اختيار السؤال، وتحديد السورة ورقم الآية

\*تنبيه: أحيانا لا تظهر أرقام الآيات: فيتم اختيار السور ثم الضغط على رقم السؤال "مثلا: السؤال الأول" وستظهر أرقام الآيات بعد ذلك

| مسروع التكون الانكتروني |
|-------------------------|
|-------------------------|

|                                                 | -                              |               |               |                                   |           |  |
|-------------------------------------------------|--------------------------------|---------------|---------------|-----------------------------------|-----------|--|
| الرمز معناه الدرجة                              | í                              | اختر 🗸        | F2015197306   | دية صالح بلال الطاير المري        | Select    |  |
| / فتح درجة                                      |                                | اختر 🗸        | F2015198607   | هلة علبي                          | Select    |  |
| . تنبيه نصف                                     | الحضور الحالي                  | اختر 🗸        | F2015196909   | دوی حسن یونس سنقرط                | Select    |  |
| ، تجوید نصف                                     | [                              | اختر 🗸        | F20151986010  | منة كرم حسين آميري                | I Select  |  |
| , تشکیل نصف                                     | -<br>-                         | اختر 🗸        | F20151985011  | مان الكزوزي                       | Select    |  |
|                                                 |                                | اختر 🗸        | F20151979012  | ىياء سىف عبدالله سىف              | Select    |  |
|                                                 | Ī                              | اختر 🗸        | F2013195104   | اطمة سليمان مصطفى شعت             | Select    |  |
|                                                 | Ī                              | اختر 🗸        | F2002195002   | اطمة سيف محمد بالحصا الشامسي      | Select    |  |
|                                                 | •                              | اختر 🗸        | F2007195003   | وية مطر سعيد                      | Select    |  |
|                                                 | -                              |               |               | بياب اليومر                       | يانات ال  |  |
| الاسم مقرر الاختبار                             |                                |               |               |                                   |           |  |
|                                                 |                                |               |               | F2007 روية مطر سعيد الجزء 30 🗸    | 195003    |  |
|                                                 | ى                              | السؤال الخامه | السؤال الرابع | الأول السؤال الثاني السؤال الثالث | السؤال    |  |
| مقرر السؤال الأول                               |                                |               |               |                                   |           |  |
| من السورة (أنبا 💙 من 💙 إلى السورة (أنبا 💙 إلى 💙 |                                |               |               |                                   |           |  |
|                                                 | الأخطاءالنتيجة التقدير ملاحظات |               |               |                                   |           |  |
|                                                 | $\bigcirc$                     |               | ~             | ممتاز , ، ، .                     | 1         |  |
|                                                 | ظ                              | حف            |               |                                   |           |  |
|                                                 |                                |               |               | المجموع                           |           |  |
|                                                 |                                |               |               | م تسمعية اليوم من الحفظ           | بانات ما: |  |

بانات ماتم تسمعيه اليوم من الحفظ بيانات الاجتياز . ! توجد بيانات

## بعد ذلك يتم تسجيل الأخطاء حسب المفتاح الموضح على اليسار باللون الأحمر، كما تكتب الملاحظات.

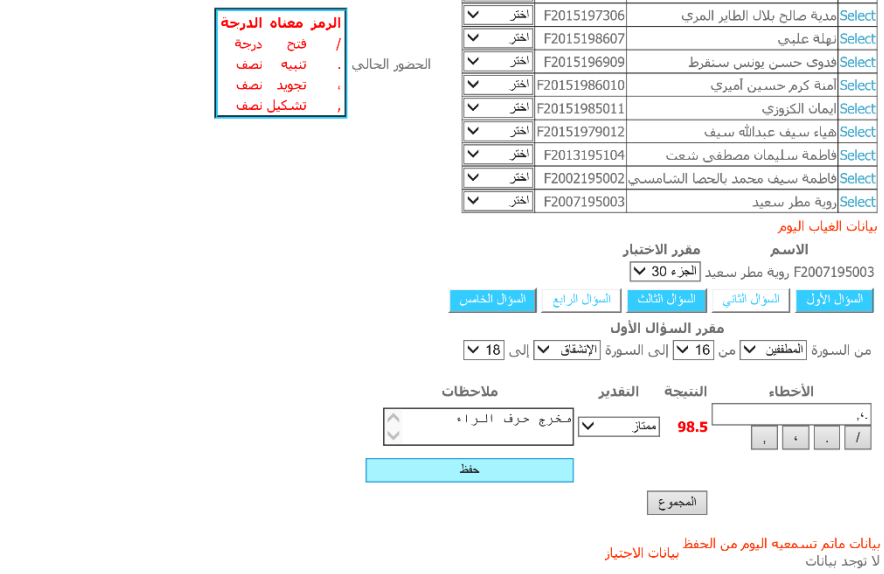

وبعد الانتهاء من السؤال الأول يتم الضغط على "حفظ" وينتقل إلى السؤال الثاني بنفس الطريقة.

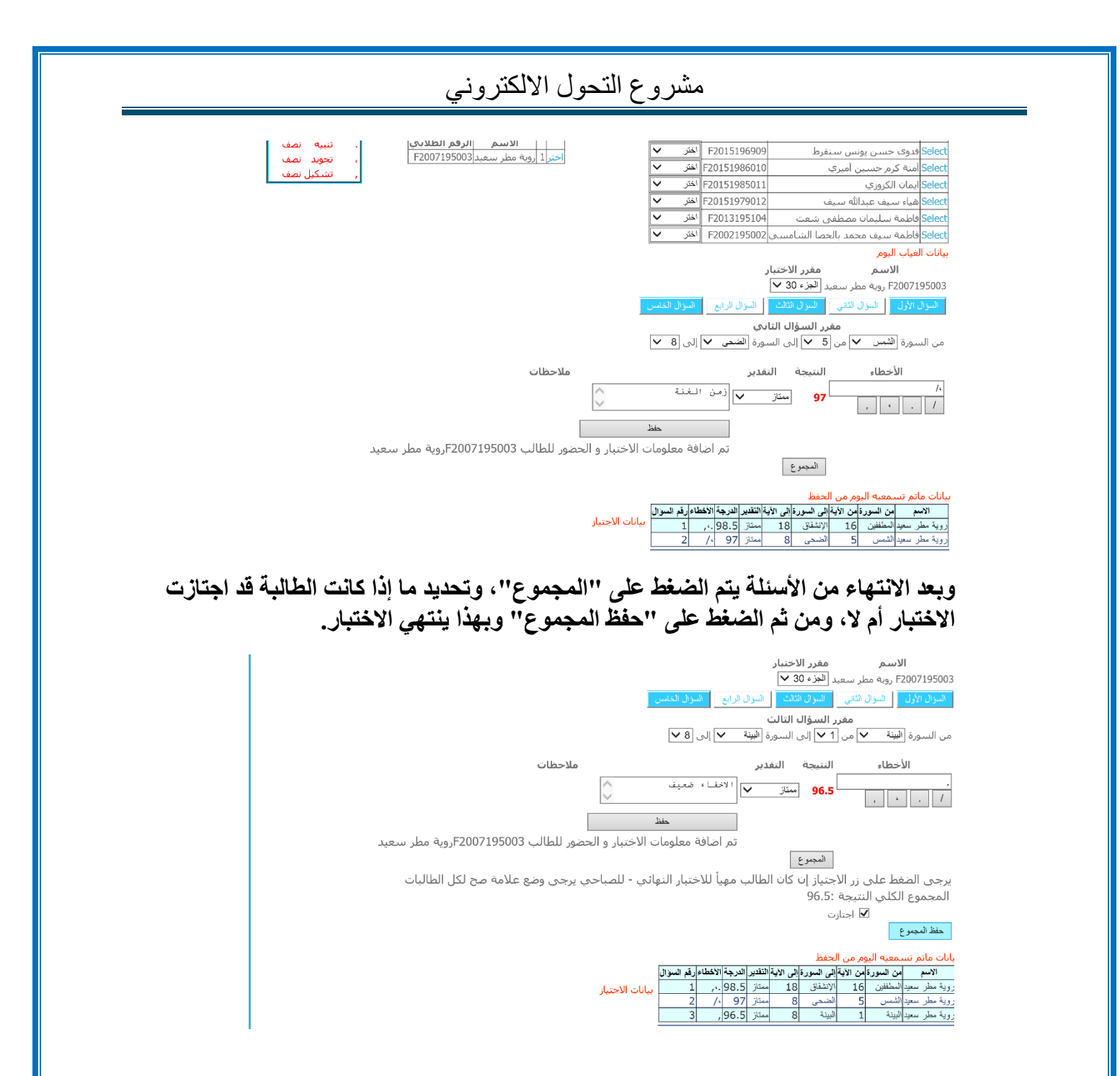

الحروج الضغط على "خروج" لتسجيل الخروج

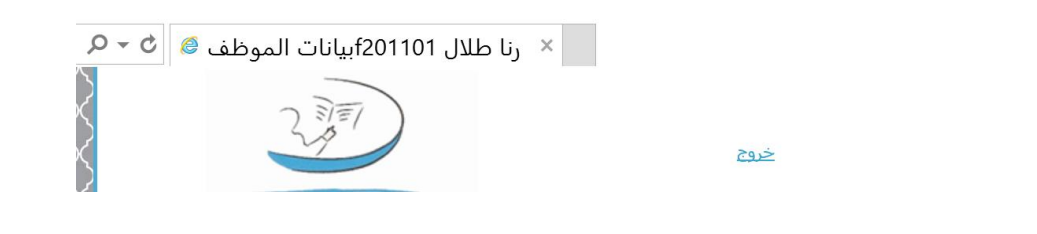

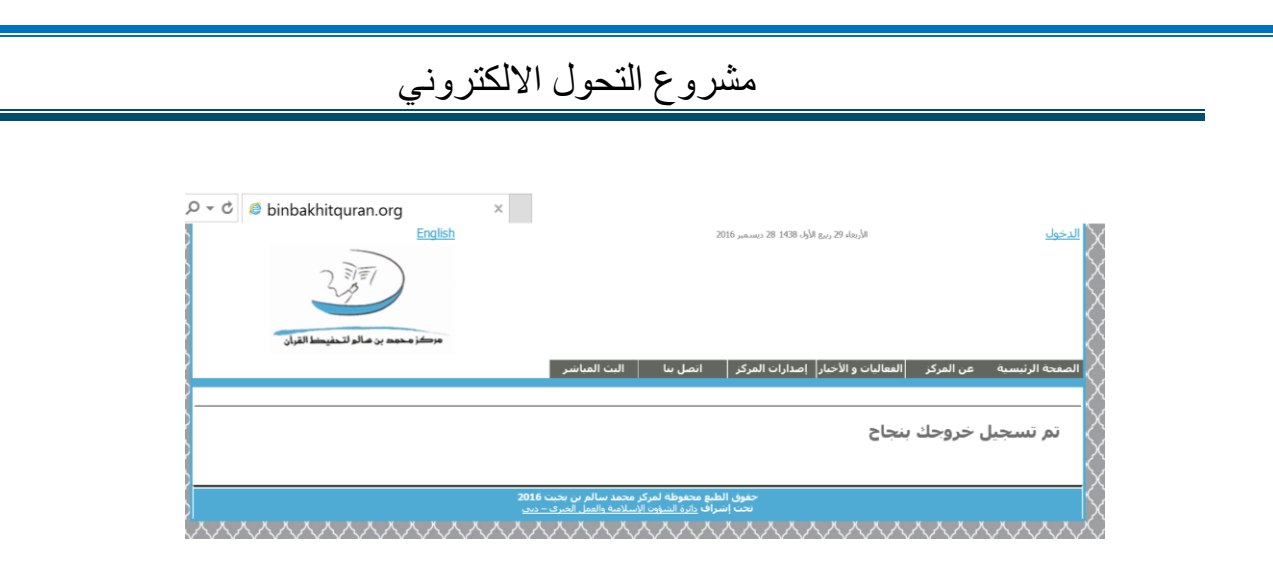

بعض الصفحات غير مفعلة